**D**bitwarden Help Center Article

### ADMIN CONSOLE > REPORTING

# Panther SIEM

View in the help center: https://bitwarden.com/help/panther-siem/

### Panther SIEM

Panther is a security information and event management (SIEM) platform that can be used with Bitwarden organizations. Organization users can monitor event activity with the Bitwarden app on their Panther monitoring system.

#### Setup

#### **Create a Panther account**

To start you will need a Panther account and dashboard. Create a Panther account on their website.

#### Initialize Panther Bitwarden Log Source

- 1. Access the Panther dashboard.
- 2. On the menu, open the **Configure** dropdown and select **Log Sources**.

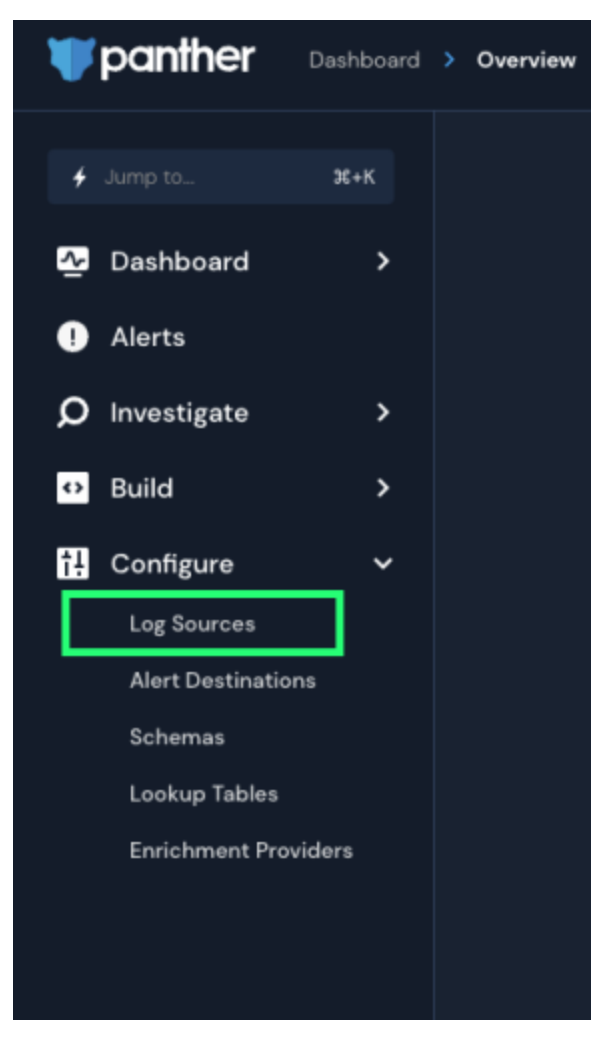

Panther Log Sources

3. Select Onboard your logs.

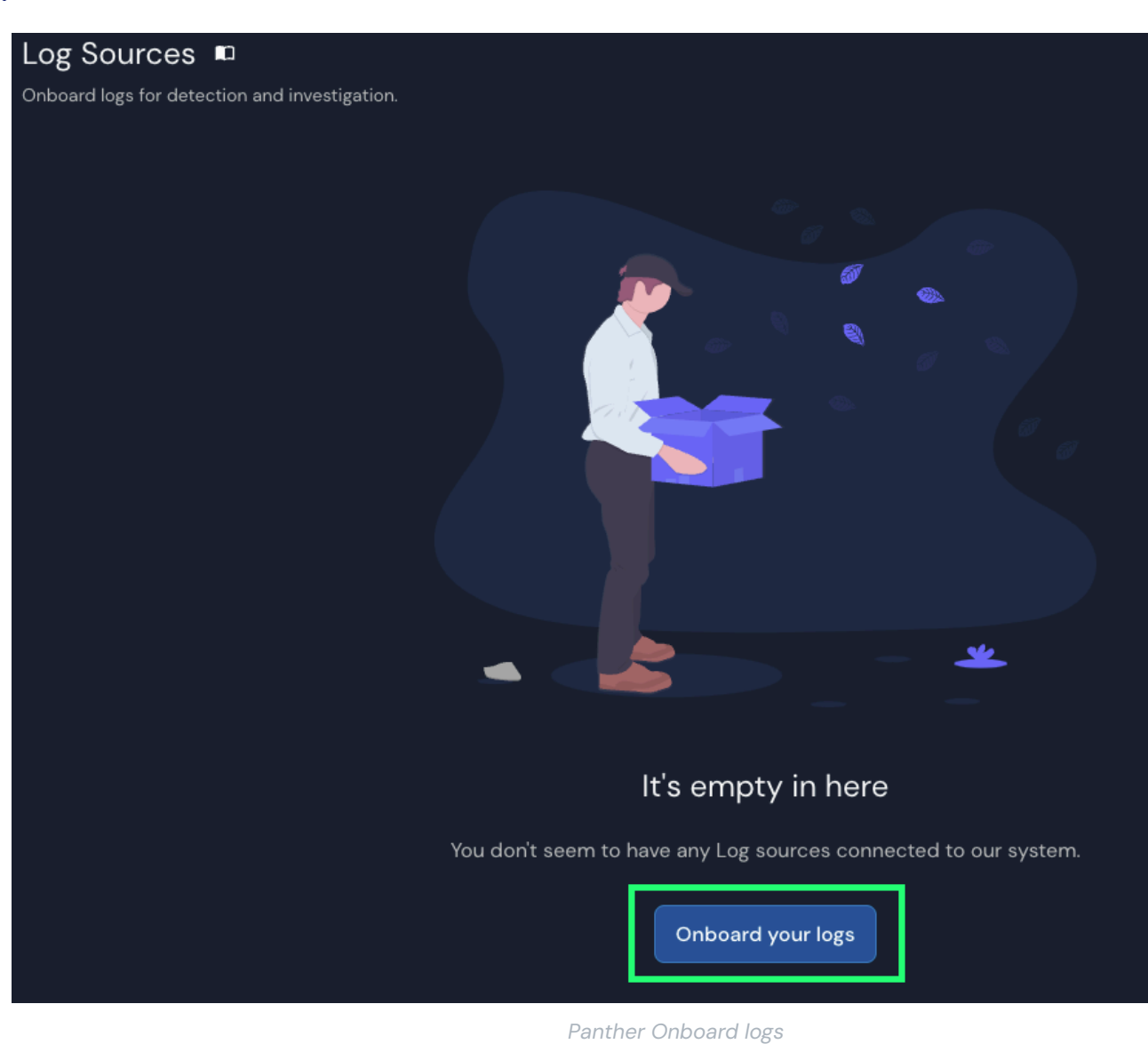

4. Search **Bitwarden** in the catalogue.

| What typ<br><sub>Bir</sub>                                                                                   | e of logs do you want to monitor with<br>You can search by service, category or log type<br>warden | this source?<br>s                                                        |
|----------------------------------------------------------------------------------------------------|----------------------------------------------------------------------------------------------------|--------------------------------------------------------------------------|
| Filter by Catego                                                                                             | ry AWS Application Cloud Custom Log Forma Showing results for "Bitwarden"                          | ts Host Network                                                          |
| <b>Ditwarden</b><br>Gain visibility into abnormal user activity in your<br>organization's Bitwarden account. | ₩ GitLab<br>Monitor your Gitlab activity.                                                          | Zeek<br>Inspect all network traffic for signs of suspicious<br>activity. |
| G Google Workspace (C 21)<br>Monitor activity across Google Workspace.                                       | Teleport<br>Inspect all SSH access activity for signs of<br>suspicious behavior.                   | Monitor your network for suspicious activity.                            |
| Dor                                                                                                    | n't see the log source you're looking for? <b>Reques</b>                                           | t it here                                                                |

Elastic Bitwarden integration

5. Click on the **Bitwarden** integration and select **Start Setup**.

#### **Connect your Bitwarden organization**

After you select **Start Setup** you will be brought to the configuration screen.

#### (i) Note

Panther SIEM services are only available for Bitwarden cloud hosted organizations.

- 1. Enter a name for the integration and then select **Setup.**
- 2. Next, you will have to access to your Bitwarden organization's **Client ID** and **Client Secret**. Keeping this screen open, on another tab, log in to the Bitwarden web app and open the Admin Console using the product switcher:

| U Password Manager                                                                                                    | All vaults                                                                                                    |      |                                    | New 🗸      | BW |
|----------------------------------------------------------------------------------------------------|----------------------------------------------------------------------------------------------------|------|------------------------------------|------------|----|
| 🗇 Vaults                                                                                                    | FILTERS (7)                                                                                                    |      | Name                               | Owner      | :  |
| 🗇 Send                                                                                                    |                                                                                                    |      | Name                               | Gwiler     | •  |
| $\ll$ Tools $\qquad \qquad \bigvee$                                                                                           | Q Search vau                                                                                                    | AZIV | Company Credit Card<br>Visa, *4242 | My Organiz | :  |
| æ Reports                                                                                                    | <ul> <li>✓ All vaults</li> </ul>                                                                                                 |      | Personal Login                     |            |    |
| Settings                                                                                                    | My Vault                                                                                                    | 0 9  | myusername                         | Me         | :  |
|                                                                                                    | gia Teams Org :<br>+ New organization                                                                                            |      | Secure Note                        | Ме         | :  |
|                                                                                                    | <ul> <li>✓ All items</li> <li>☆ Favorites</li> <li>④ Login</li> <li>□ Card</li> <li>☑ Identity</li> <li>↓ Secure note</li> </ul> |      | Shared Login<br>sharedusername     | My Organiz | ÷  |
| <ul> <li>Password Manager</li> <li>Secrets Manager</li> <li>Admin Console</li> <li> <sup>™</sup> Toggle Width     </li> </ul> | <ul> <li>Folders</li> <li>No folder</li> <li>Collections</li> <li>Default colle</li> <li>Default colle</li> <li>Trash</li> </ul> |      |                                    |            |    |

Product switcher

3. Navigate to your organization's **Settings** → Organization info screen and select the **View API key** button. You will be asked to re-enter your master password in order to access your API key information.

#### Secure and trusted open source password manager for business

### **D** bit warden

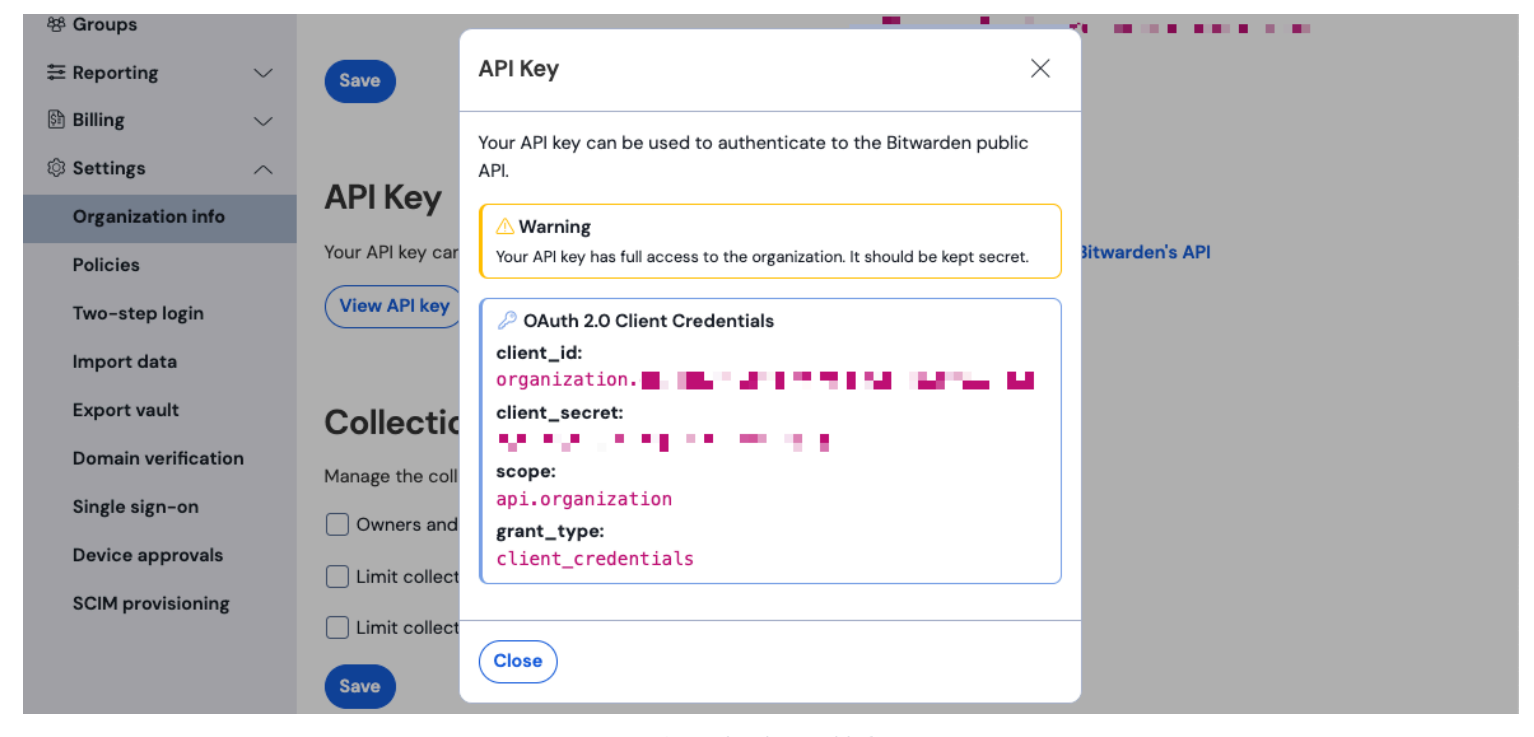

Organization api info

- 4. Copy and paste the client\_id and client\_secret values into their respective locations on the Bitwarden App setup page. Once you have entered the information, continue by selecting **Setup** again.
- 5. Panther will run a test on the integration. Once a successful test has been completed, You will be given to option to adjust preferences. Complete the setup by pressing **View Log Source**.

#### 🛈 Note

Panther may take up to 10 minutes to ingest data following the Bitwarden App setup.

#### Start monitoring data

- 1. To begin monitoring data, head over to the primary dashboard and select Q **Investigate** and **Data Explorer**.
- 2. On the Data Explorer page, select the panther\_logs.public database from the drop down menu. Make sure that bitwarden\_even ts is being viewed as well.

#### Secure and trusted open source password manager for business

### **D** bit warden

| <b>W</b> po | anther Investigate > Data Explorer     |                                                                                                    |
|-------------|----------------------------------------|----------------------------------------------------------------------------------------------------|
| 4           | Data Explorer                          |                                                                                                    |
| <b></b> ⊉   | Select Database                        | New Query                                                                                             |
| Q<br>≋≣     | select Database<br>panther_logs.public | <pre>1 SELECT 2 * 3 FROM panther_logs.public.bitwarden_events 4 WHERE p_source_id = 5 LINIT 100</pre> |
| ର<br>🗟<br>🖺 | Filter                                 | 2 FINTLING                                                                                            |
| ©<br>↔      |                                        |                                                                                                    |
| ţ;          |                                        |                                                                                                    |
|             | Powered by Stroughday                  | Run Query<br>Save as<br># + Enter to run query - # + Z to undo                                        |
|             | ( and a by Arbanako                    |                                                                                                    |

Panther Data Explorer

- 3. Once you have made all of your required selections, select **Run Query**. You may also **Save as** to use the query at another time.
- 4. A list of Bitwarden events will be produced at the bottom of the screen.

| ø | Result       | s           | 🗄 Sumn   | narize |          |                |           |   |   |                         |            |                |   |          |           |
|---|--------------|-------------|----------|--------|----------|----------------|-----------|---|---|-------------------------|------------|----------------|---|----------|-----------|
|   |              |             |          |        |          |                |           |   |   |                         |            |                |   |          |           |
|   | 5 Resul      | ts          |          |        |          |                |           |   |   | Data Scanned <b>O</b> B | Filter C   | Columns (0)    |   | Download | CSV       |
|   |              |             |          |        |          |                |           |   |   |                         |            |                |   |          |           |
|   |              |             | object ~ | type ~ | itemld ~ | collectionId ~ | groupld ~ |   |   | policyld ~              | memberld ~ | actingUserld v |   |          | installat |
|   | View<br>JSON | <b>&gt;</b> | event    | 1700   | null     | null           | null      |   |   |                         | null       |                |   |          | null      |
|   | View<br>JSON | ∢           | event    | 1700   | null     | null           | null      |   |   |                         | null       |                |   |          | null      |
|   | View<br>JSON | <b>&gt;</b> | event    | 1700   | null     | null           | null      |   |   | -                       | <br>null   |                |   |          | null      |
|   | View<br>JSON | •           | event    | 1400   | null     | null           |           | - | - | null                    | null       |                | - | -        | null      |
|   | View<br>JSON | <b>&gt;</b> | event    | 1000   | null     | null           | null      |   |   | null                    | null       | -              |   |          | null      |

Panther Event Logs

5. Events can be expanded and viewed in JSON by selecting View JSON.  $\Theta.$ 

| } { |                               |
|-----|-------------------------------|
|     | actingUserId:                 |
|     | date:                         |
|     | device: 9                     |
|     | ipAddress:                    |
|     | object: event                 |
| Þ   | p_any_ip_addresses: [] 1 item |
|     | p_event_time:                 |
|     | p_log_type: Bitwarden.Events  |
|     | p_parse_time:                 |
|     | p_row_id:                     |
|     | p_schema_version: <b>0</b>    |
|     | p_source_id:                  |
|     | p_source_label:               |
| }   | type: 1000                    |

Panther JSON Object

For additional information regarding Bitwarden organization events, see here. Additional options for specific queries are available, see the Panther Data Explorer documentation for more information.